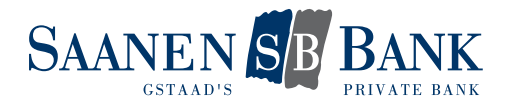

# INSTALLATION MOBILE BANKING APP

Wir bieten Ihnen eine Mobile Banking App für Mobilgeräte an. So sind wir die Bank an Ihrer Seite – zu jeder Zeit, an jedem Ort!

In der Mobile Banking App stehen Ihnen grundsätzlich die gleichen Daten zur Verfügung wie im e-Banking. Der Zugang via App ist passwortgeschützt. Damit Sie immer und überall Zugriff auf Ihre Konten und Depots erhalten, müssen Sie Ihren Zugang einmalig aktivieren

#### 1. ZUGANG AKTIVIEREN

Führen Sie dazu die folgenden Schritte aus:

- 1. Zugang aktivieren und Passwort definieren
- 2. Transaktionen zulassen
- 3. Mobilgerät hinzufügen

Detaillierte Informationen zu jedem Schritt finden Sie in den nachfolgenden Abschnitten.

Nachdem die Aktivierung abgeschlossen ist, können Sie unsere Mobile Banking App vollumfänglich nutzen.

|                                                                                                    |                           |                             |                                                                       | – 23.1                                    | IO. 08:59 | 🗠 Nachrichten | 🗋 E-Dokumente | Einstellunger | n   🕒 Abmelder |
|----------------------------------------------------------------------------------------------------|---------------------------|-----------------------------|-----------------------------------------------------------------------|-------------------------------------------|-----------|---------------|---------------|---------------|----------------|
|                                                                                                    | Übersicht<br>Zahlungen    | STWEG Chalet Geschäftskonto | T                                                                     |                                           |           |               |               |               |                |
| STAPS                                                                                                    | Vermögensauszug<br>Karten | 17'575 CH                   | IF                                                                    |                                           |           |               | 1             |               |                |
| EINSTELLUN                                                                                                    | IGEN                      | Allgemein                   | obile Banking                                                         | 2                                         |           |               |               |               |                |
| Mobile Banking         Die Bank in Ihrer Hosentasche!         Mit der Mobile Banking App haben Sie immer und überali Zugang zu Ihren Konto- und Depotwerten, sowie ihren getätigten Transaktionen.         Ebenso können Sie Transaktionen ausführen und finden wichtige Informationen.         Für die Mobile Banking App benötigen Sie:         • ein Gerät mit IOS (iPhone, iPad) oder         • ein Gerät mit Android (HTC, Samsung, Motorola, etc) |                           |                             |                                                                       |                                           |           |               |               |               |                |
| Mobile Banking jetzt ei                                                                                                    | inrichten 🔺               |                             |                                                                       |                                           |           |               |               |               |                |
| Mobile Banking einr                                                                                                    | ichten: Vertragsbeding    | jungen (1/4)                |                                                                       |                                           |           |               |               | 4             | Abbrechen 🗙    |
| Ich akzeptiere die f                                                                                                    | Nutzungsbedingungen für   | Mobile Banking.             |                                                                       |                                           |           |               |               |               |                |
| 3                                                                                                    |                           |                             |                                                                       |                                           |           |               |               | Zurück        | Weiter         |
|                                                                                                    |                           |                             |                                                                       |                                           |           |               |               |               |                |
| Services                                                                                                    |                           | K                           | ontakt                                                                |                                           |           |               |               |               |                |
| Bestellung aufgeben<br>Reisezahlungsmittel                                                                                                    |                           | Ho<br>08                    | tline e-Banking<br>48 877 087 (Ausland +4<br>2 – Er 08 00 – 21 00 Jub | 41 58 224 97 11)<br>Ir Sa 08 00 - 12 00 U | lbr       |               |               |               |                |
| Zum klassischen E-Ba                                                                                                    | nking wechseln            | Na                          | chricht schreiben                                                     | n, da do.dd = 12.00 d                     |           |               |               |               |                |

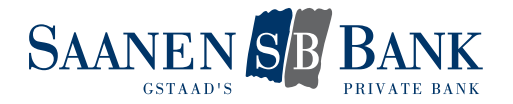

### 1.1 ZUGANG AKTIVIEREN UND PASSWORT DEFINIEREN

Damit Sie von der Mobile Banking App auf Ihre Konten und Depots zugreifen können, müssen Sie Ihre e-Banking Benutzer-Identifikation für das Mobile Banking aktivieren.

Klicken Sie auf den Button «Zugang und Passwort verwalten» um Ihren Zugang zu aktivieren und Ihr persönliches Mobile Banking Passwort zu definieren:

## Einstellungen

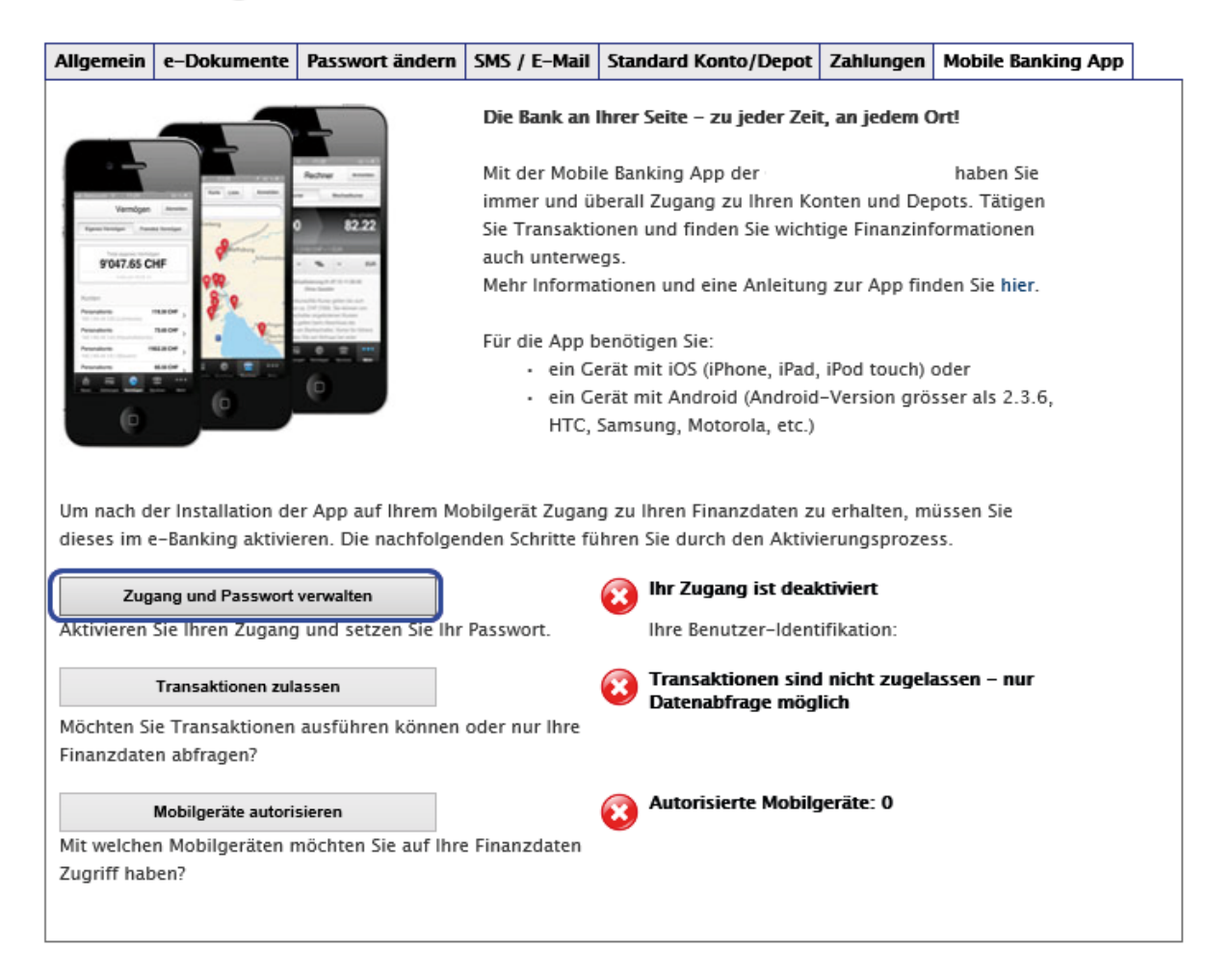

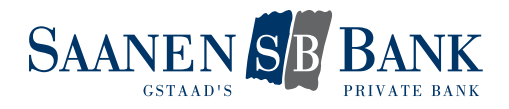

# Einstellungen

| Allgemein                                                                                            | e-Dokumente                                                                            | Passwort ändern | SMS / E-Mail | Standard Konto/Depot                                                                                                    | Zahlungen                                              | Mobile Banking App  |  |  |  |  |
|----------------------------------------------------------------------------------------------------|----------------------------------------------------------------------------------------|-----------------|--------------|----------------------------------------------------------------------------------------------------|--------------------------------------------------------|---------------------|--|--|--|--|
| Zugang und Passwort verwalten                                                                        |                                                                                        |                 |              |                                                                                                    |                                                        |                     |  |  |  |  |
| Verwalten                                                                                            | Verwalten Sie Ihre Zugänge für Mobilgeräte und setzen Sie Ihr Mobile Banking Passwort. |                 |              |                                                                                                    |                                                        |                     |  |  |  |  |
| Mobile Bar<br>Passwort                                                                               | Mobile Banking Oeaktiviert<br>Passwort Oktiviert                                       |                 |              |                                                                                                    |                                                        |                     |  |  |  |  |
| Benutzer-                                                                                            | dentifikation                                                                          |                 |              |                                                                                                    |                                                        |                     |  |  |  |  |
| Geben Sie<br>e-Banking                                                                               | Ihr aktuelles<br>Passwort ein                                                          |                 |              |                                                                                                    |                                                        |                     |  |  |  |  |
| Definieren<br>Mobile Bar<br>Passwort                                                                 | Sie Ihr<br>Iking                                                                       |                 |              | Anforderungen an Ihr M<br>Passwort:<br>• mindestens 6 Ze                                                                      | obile Banking<br>ichen                                 | ]                   |  |  |  |  |
| Wiederhole<br>Mobile Bar<br>Passwort                                                                 | en Sie Ihr<br>Iking                                                                    |                 |              | <ul> <li>mindestens 1 Bu</li> <li>Gross-/Kleinsch<br/>unterschieden</li> <li>Ihr aktuelles e-B<br/>nicht verwendet</li> </ul> | ichstabe und<br>reibung wird<br>anking Passw<br>werden | 1 Zahl<br>vort darf |  |  |  |  |
| Ich akzeptiere die Nutzungsbedingungen f ür die Mobile Banking App.           Zur ück         Weiter |                                                                                        |                 |              |                                                                                                    |                                                        |                     |  |  |  |  |

| Mobile Banking Passwort                        | Wählen Sie den Button «Aktiviert» um Ihren Zugang<br>zu aktivieren und Ihr Mobile Banking Passwort zu<br>definieren.                                                                                                    |
|------------------------------------------------|----------------------------------------------------------------------------------------------------|
| Benutzer-Identifikation                        | Anzeige Ihrer Benutzer-Identifikation (diese gilt für das<br>Login ins e-Banking und auch für das Login in die<br>Mobile Banking App)                                                                                                    |
| Geben Sie Ihr aktuelles e-Banking Passwort ein | Eingabe des aktuell gültigen e-Banking Passwortes                                                                                                    |
| Definieren Sie Ihr Mobile Banking Passwort     | <ul> <li>Definieren Sie Ihr persönliches Mobile Banking Passwort selbst. Beachten Sie die Anforderungen an Ihr Mobile Banking Passwort:</li> <li>mindestens 6 Zeichen lang</li> <li>besteht aus mindestens einem Buchstaben und einer Zahl</li> <li>die Gross- / Kleinschreibung wird beachtet</li> <li>Ihr aktuelles e-Banking Passwort darf für die Mobile Banking App nicht verwendet werden</li> </ul> |
| Wiederholen Sie Ihr Mobile Banking Passwort    | Bitte bestätigen Sie die Eingabe des definierten<br>Mobile Banking Passwortes.                                                                                                    |

Akzeptieren Sie die Nutzungsbedingungen für die Mobile Banking App und speichern Sie Ihre Einstelllungen.

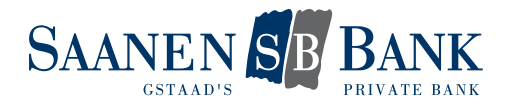

## **1.2 TRANSAKTIONEN ZULASSEN**

Definieren Sie selbst, ob Sie mit der Mobile Banking App Transaktionen ausführen oder nur Ihre Finanzdaten abfragen möchten.

Indem Sie Transaktionen zulassen, können Sie die folgenden Funktionen nutzen:

- Einzahlungsscheine scannen
- eBill bezahlen
- Zahlungen und Kontoüberträge erfassen
- Pendente Zahlungen löschen
- Börsenkäufe und -verkäufe aufgeben
- Pendente Aufträge annullieren

## Einstellungen

| ~                      | Ihr gewünschtes Mobile Passwort wurde registriert. Es ist ab sofort gültig. |                                                   |              |                      |           |                    |  |  |  |  |
|------------------------|-----------------------------------------------------------------------------|---------------------------------------------------|--------------|----------------------|-----------|--------------------|--|--|--|--|
| Allgemein              | e-Dokumente                                                                 | Passwort ändern                                   | SMS / E-Mail | Standard Konto/Depot | Zahlungen | Mobile Banking App |  |  |  |  |
| Transaktionen zulassen |                                                                             |                                                   |              |                      |           |                    |  |  |  |  |
| Transaktio             | nen                                                                         | <ul> <li>nicht zulas</li> <li>zulassen</li> </ul> | sen          |                      |           |                    |  |  |  |  |
|                        |                                                                             |                                                   |              | [                    | Zurück    | Weiter             |  |  |  |  |

Klicken Sie dazu auf den Button «Transaktionen zulassen» und anschliessend auf «Weiter».

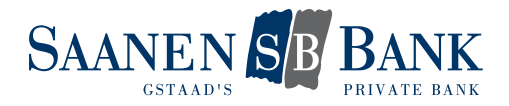

## 1.3 MOBILGERÄT AKTIVIEREN

Um Zugriff auf die Bankdienstleistungen der Mobile Banking App zu erhalten, müssen Sie Ihr Mobilgerät einmalig für den Zugriff autorisieren.

Im e-Banking wird Ihnen automatisch ein Aktivierungscode angezeigt:

| S and the second second | ıre Eingaben v<br>espeichert.                                                                                                    | vurden erfolgreich                                       |  |  |  |  |  |
|----------------------------------------------------------------------------------------------------|----------------------------------------------------------------------------------------------------|----------------------------------------------------------|--|--|--|--|--|
| Autorisi                                                                                                    | eren Sie nun I                                                                                                    | hr Mobilgerät:                                           |  |  |  |  |  |
| 1. Öffne<br>die App<br>"Vermög                                                                                                    | n Sie dazu au<br>und wählen S<br>gen". Klicken S                                                                                                    | f Ihrem Mobilgerät<br>ie das Icon<br>iie auf "Anmelden". |  |  |  |  |  |
| 2. Geber<br>Identifik<br><b>Banking</b><br>"Anmeld                                                                                                    | n Sie Ihre Benn<br>ation<br>I <b>Passwort</b> ein<br>Ien".                                                                                                    | utzer-<br>und Ihr <b>Mobile</b><br>. Klicken Sie auf     |  |  |  |  |  |
| 3. Geber<br><b>065175</b><br>Aktiviert<br>Klicken S                                                                                                    | 3. Geben Sie Ihren Aktivierungscode<br><b>06517535</b> ein (zuvor angeforderte<br>Aktivierungscodes sind nicht mehr gültig).<br>Klicken Sie auf "Aktivieren". |                                                          |  |  |  |  |  |
| Schli                                                                                                    | essen                                                                                                    | Geräteverwaltung                                         |  |  |  |  |  |

- 1. Öffnen Sie nun die App auf Ihrem Mobilgerät.
- 2. Geben Sie in der App Ihre Benutzer-Identifikation und das von Ihnen definierte Mobile Banking Passwort ein und klicken Sie auf den Button «Anmelden».
- 3. Geben Sie den im e-Banking angezeigten Aktivierungscode ein und klicken Sie in der Mobile Banking App auf den Button «Aktivieren».

|                                                                                                    | ••••• Swiss                                             | com 3G 14:49                                                                                                    | 62 % 💻              |  |  |  |
|----------------------------------------------------------------------------------------------------|---------------------------------------------------------|----------------------------------------------------------------------------------------------------|---------------------|--|--|--|
| ••••• Swisscom 3G 14:49<br>Abbrechen Anmelden                                                                                                    | 62 % 💼 🔨 Zuruck                                         | Gerat aktiviere                                                                                                    | n                   |  |  |  |
| Benutzer-Identifik.                                                                                                    | Aktivierung                                             | scode                                                                                                    | 06517535            |  |  |  |
| Mobile-Passwort •                                                                                                    |                                                         | Aktivieren                                                                                                    |                     |  |  |  |
| Benutzer-Identifikation speichern                                                                                                    | Ihr Zugang<br>werden:                                   | Ihr Zugang muss im e-Banking einmalig aktivie werden:                                                                                                    |                     |  |  |  |
| Anmelden                                                                                                    | 1. Loggen<br>2. Klicken S<br>3. Wählen S<br>4. Folgen S | <ol> <li>Loggen Sie sich in Ihr e-Banking ein</li> <li>Klicken Sie oben rechts auf 'Einstellungen'</li> <li>Wählen Sie die Lasche 'Mobile Banking App'</li> <li>Folgen Sie der Anleitung um Ihren Zugang zu</li> </ol> |                     |  |  |  |
| Ihr Zugang muss im e-Banking einma werden:                                                                                                    | alig aktiviert                                          |                                                                                                    |                     |  |  |  |
| <ol> <li>Loggen Sie sich in Ihr e-Banking ein</li> <li>Klicken Sie oben rechts auf 'Einstellu</li> <li>Wählen Sie die Lasche 'Mobile Banki</li> </ol> | ngen' <b>1</b><br>ing App'                              | 2                                                                                                    | 3<br>DEF            |  |  |  |
| 4. Folgen Sie der Anleitung um Ihren Zu<br>aktivieren                                                                                                 | igang zu<br>4<br>GHI                                    | 5<br>JKL                                                                                                    | 6<br><sup>мно</sup> |  |  |  |
|                                                                                                    | 7<br>PORS                                               | 8<br>TUV                                                                                                    | 9<br>wxyz           |  |  |  |
|                                                                                                    |                                                         | 0                                                                                                    | ≪                   |  |  |  |
|                                                                                                    |                                                         |                                                                                                    |                     |  |  |  |

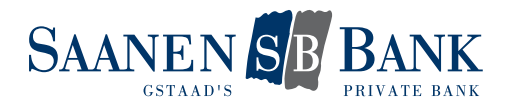

## 2. EINSTELLUNGEN ÄNDER

Sie können die bei der Aktivierung definierten Einstellungen jederzeit ändern. Wählen Sie auf der Lasche «Mobile Banking App" dazu einfach die gewünschte Funktion.

# 2.1 EINSTELLUNGEN ZU DEN TRANSAKTIONEN ÄNDERN

### Einstellungen

| Allgemein                                                                          | e-Dokumente                                                                                                    | Passwort ändern                                                                                                    | SMS / E-Mail                        | Standard Konto/Depot                                              | Zahlungen                    | Mobile Banking App |  |  |  |
|------------------------------------------------------------------------------------|----------------------------------------------------------------------------------------------------|----------------------------------------------------------------------------------------------------|-------------------------------------|-------------------------------------------------------------------|------------------------------|--------------------|--|--|--|
|                                                                                    |                                                                                                    |                                                                                                    | Die Bank an I                       | hrer Seite – zu jeder Zeit                                        | t, an jedem (                | )rt!               |  |  |  |
|                                                                                    |                                                                                                    | Rectorer                                                                                                    | Mit der Mobil                       | e Banking App der                                                 |                              | haben Sie          |  |  |  |
| Varradgen                                                                          | And Address of the local division of the local division of the loc | · Brinker                                                                                                    | immer und ül                        | berall Zugang zu Ihren Ko                                         | nten und De                  | pots. Tätigen      |  |  |  |
| Spectrospe 1 and                                                                   |                                                                                                    | 82.22                                                                                                    | Sie Transaktio                      | onen und finden Sie wicht                                         | ige Finanzinf                | formationen        |  |  |  |
| 9'047.65 C                                                                         | HF Parts and                                                                                                    |                                                                                                    | auch unterwe                        | gs.                                                               |                              |                    |  |  |  |
| Norther<br>Norther                                                                 | ····· 8 9                                                                                                    | And Annual (Control of the Control<br>Annual Annual Annual Annual Annual Annual<br>Annual Annual Annual Annual Annual<br>Annual Annual Annual Annual Annual<br>Annual Annual An | Mehr Informa                        | tionen und eine Anleitung                                         | g zur App fin                | den Sie hier.      |  |  |  |
|                                                                                    | naor ,                                                                                                    | an barbarden Korr In Start<br>1 Barbarden Korr In Start                                                                                                    | Für die App b                       | enötigen Sie:                                                     |                              |                    |  |  |  |
| Annalism                                                                           | ante: 1 0 💼 111                                                                                                    |                                                                                                    | • ein Ge                            | erät mit iOS (iPhone, iPad,                                       | iPod touch)                  | oder               |  |  |  |
|                                                                                    | 6                                                                                                    | 0                                                                                                    | • ein Ge                            | erät mit Android (Android                                         | -Version grö                 | sser als 2.3.6,    |  |  |  |
|                                                                                    |                                                                                                    |                                                                                                    | HTC, S                              | Samsung, Motorola, etc.)                                          |                              |                    |  |  |  |
| Um nach d<br>dieses im e                                                           | er Installation de<br>e-Banking aktivie                                                                                                    | er App auf Ihrem Me<br>eren. Die nachfolge                                                                                                    | obilgerät Zugan<br>nden Schritte fü | g zu Ihren Finanzdaten zu<br>hren Sie durch den Aktivi            | u erhalten, m<br>erungsproze | üssen Sie<br>ss.   |  |  |  |
| Zug                                                                                | ang und Passwort                                                                                                    | verwalten                                                                                                    |                                     | 🕢 Ihr Zugang ist aktiv                                            | viert                        |                    |  |  |  |
| Aktivieren                                                                         | Sie Ihren Zugang                                                                                                    | und setzen Sie Ihr                                                                                                    | Passwort.                           | Ihre Benutzer-Identifikation:                                     |                              |                    |  |  |  |
| Transaktionen zulassen<br>Möchten Sie Transaktionen ausführen können oder nur Ihre |                                                                                                    |                                                                                                    |                                     | Transaktionen sind nicht zugelassen – nur<br>Datenabfrage möglich |                              |                    |  |  |  |
| Finanzdate                                                                         | n abfragen?                                                                                                    |                                                                                                    |                                     |                                                                   |                              |                    |  |  |  |
|                                                                                    | Mobilgeräte autori                                                                                                    | sieren                                                                                                    |                                     | 🔞 Autorisierte Mobilg                                             | jeräte: 0                    |                    |  |  |  |
| Mit welche                                                                         | n Mobilgeräten n                                                                                                    | nochten Sie auf Ihre                                                                                                    | e Finanzdaten                       |                                                                   |                              |                    |  |  |  |
| Zugritt hat                                                                        | en?                                                                                                    |                                                                                                    |                                     |                                                                   |                              |                    |  |  |  |
|                                                                                    |                                                                                                    |                                                                                                    |                                     |                                                                   |                              |                    |  |  |  |

Klicken Sie auf den Button «Transaktion zulassen».

# Einstellungen

| Allgemein                                                                                                    | e-Dokumente | Passwort ändern | SMS / E-Mail | Standard Konto/Depot | Zahlungen | Mobile Banking App |  |  |  |
|----------------------------------------------------------------------------------------------------|-------------|-----------------|--------------|----------------------|-----------|--------------------|--|--|--|
| Transaktionen zulassen                                                                                                    |             |                 |              |                      |           |                    |  |  |  |
| Definieren Sie, ob Sie Transaktionen ausführen oder nur Finanzdaten abfragen möchten.                                                                                                    |             |                 |              |                      |           |                    |  |  |  |
| Transaktionen <ul> <li>nicht zulassen</li> <li>zulassen</li> </ul> <ul> <li>zulassen</li> </ul> <ul> <li>de Akzentiere die Nutzungsbedingungen f             </li> <li>de Mobile Banking App</li> </ul> <ul> <li>Ich akzentiere die Nutzungsbedingungen f             </li> <li>de Mobile Banking App</li> </ul> |             |                 |              |                      |           |                    |  |  |  |
|                                                                                                    |             | angsocangungen  |              | among opp.           | Abbrecher | n Speichern        |  |  |  |

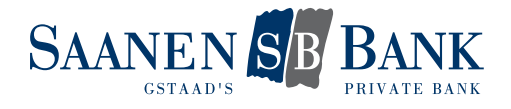

Wählen Sie die gewünschte Option, akzeptieren Sie die Nutzungsbedingungen für die Mobile Banking App und speichern Sie Ihre Änderungen.

Indem Sie Transaktionen zulassen, können Sie die folgenden Funktionen nutzen:

- Einzahlungsscheine scannen
- eBill bezahlen
- Zahlungen und Kontoüberträge erfassen
- Pendente Zahlungen löschen
- Börsenaufträge aufgeben
- Pendente Aufträge annullieren

#### 2.2 MOBILGERÄTE VERWALTEN

Sie können Ihre Mobilgeräte selbständig verwalten.

Für die Verwendung der Mobile Banking App können Sie mehrere Geräte autorisieren.

| Allgemein                                                                                                    | e-Dokumente                    | Passwort ändern | SMS / E-Mail | Standard Konto/Depot | Zahlungen             | Mobile Banking App  | ] |  |
|----------------------------------------------------------------------------------------------------|--------------------------------|-----------------|--------------|----------------------|-----------------------|---------------------|---|--|
| Mobilgeräte autorisieren                                                                                                    |                                |                 |              |                      |                       |                     |   |  |
| Bestimmen Sie, mit welchen Mobilgeräten Sie auf Ihre Finanzdaten zugreifen möchten. Sie können mehrere<br>Mobilgeräte für den Zugriff autorisieren. |                                |                 |              |                      |                       |                     |   |  |
| Ihre autori                                                                                                    | Ihre autorisierten Mobilgeräte |                 |              |                      |                       |                     |   |  |
| Marke                                                                                                    | *                              | Тур 🗠           | А            | ktivierung 🔌         | Letzte Nutz           | ung 🗠               |   |  |
| Apple                                                                                                    |                                | iPhone          | 2            | 014-12-10 14:50:04   | 2014–12–1<br>14:50:43 | 0                   |   |  |
| ✔ Ich akzeptiere die Nutzungsbedingungen für die Mobile Banking App.                                                                                |                                |                 |              |                      |                       |                     |   |  |
|                                                                                                    |                                |                 |              | Zurück               | Gerät hinzufü         | gen Gerät entfernen |   |  |

Für Geräte, welche für das Mobile Banking nicht mehr verwendet werden, sollte die Autorisierung gelöscht werden.

| Allgemein                                                                                                    | e-Dokumente     | Passwort ändern | SMS / E-Mail | Standard Konto/Depot | Zahlungen             | Mobile Banking App  | ] |  |
|----------------------------------------------------------------------------------------------------|-----------------|-----------------|--------------|----------------------|-----------------------|---------------------|---|--|
| Mobilgeräte autorisieren<br>Bestimmen Sie, mit welchen Mobilgeräten Sie auf Ihre Finanzdaten zugreifen möchten. Sie können mehrere<br>Mobilgeräte für den Zugriff autorisieren. |                 |                 |              |                      |                       |                     |   |  |
| lhre autori                                                                                                    | sierten Mobilge | räte            |              |                      |                       |                     |   |  |
| Marke                                                                                                    | ·               | Тур 🗠           | A            | ktivierung 🗠         | Letzte Nutz           | ung 🗠               |   |  |
| Apple                                                                                                    |                 | iPhone          | 2            | 014-12-10 14:50:04   | 2014-12-1<br>14:50:43 | 0                   |   |  |
| Ich akzeptiere die <u>Nutzungsbedingungen</u> für die Mobile Banking App.                                                                                                    |                 |                 |              |                      |                       |                     |   |  |
|                                                                                                    |                 |                 |              | Zurück               | Gerät hinzufü         | gen Gerät entfernen | כ |  |

Wechseln Sie beispielsweise Ihr Telefon, müssen Sie das neue Gerät wieder einmalig für den Zugang autorisieren. Anschliessend können Sie die Autorisierung für das alte Telefon löschen.

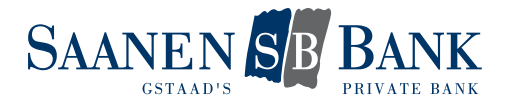

## 3. HÄUFIGE FRAGEN

#### Was kann ich tun, wenn mein Passwort gesperrt wurde?

Bitte kontaktieren Sie in diesem Fall unseren Kundendienst e-Banking, um Ihren Zugang wieder entsperren zu lassen.

#### Was kann ich tun, wenn ich mein Passwort vergessen habe?

Unter der Funktion «Zugang und Passwort verwalten» können Sie sich jederzeit selbständig ein neues Mobile Banking Passwort definieren.

Wurde Ihr Zugang bereits gesperrt, müssen Sie diesen durch unseren Kundendienst e-Banking zuerst entsperren lassen. Erst danach können Sie Ihr Passwort ändern.

#### Was kann ich tun, wenn mein Mobilgerät verloren ging oder gestohlen wurde?

Um sicherzustellen, dass dieses Mobilgerät für Mobile Banking nicht verwendet werden kann, können Sie das betroffene Mobilgerät in der Geräteverwaltung löschen.

Sie haben auch die Möglichkeit, unseren Kundendienst e-Banking zu kontaktieren und die Autorisierung für das entsprechende Mobilgerät entfernen zu lassen.